## El meu compte: la teva biblioteca online

www.peretarres.url.edu

FACULTAT D'EDUCACIÓ SOCIAL I TREBALL SOCIAL

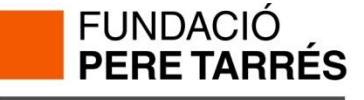

### Per validar-vos:

- 1. Entreu al catàleg: <u>https://discovery.url.edu</u>
- 2. Premeu l'opció "El meu compte"

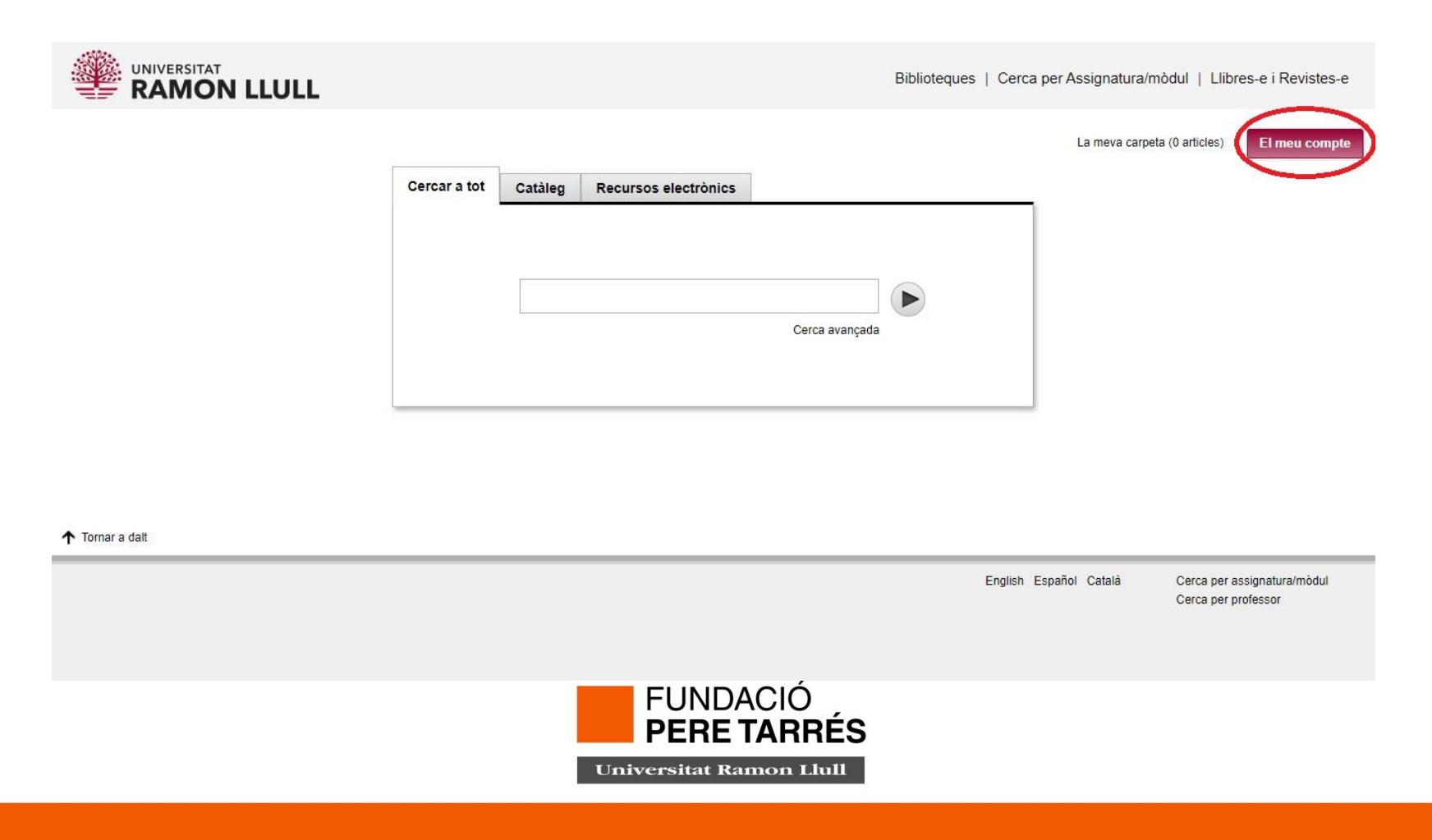

### 3. Premeu Enviar

| Comunitat Universitària URL                                                | Usuaris autoritzats                           |
|----------------------------------------------------------------------------|-----------------------------------------------|
| Si ets membre de la comunitat universitària URL fes un<br>clic en el botó: | Accés amb Nom i Codi de barres<br>del carnet: |
| > enviar                                                                   | Nom i Cognoms                                 |
|                                                                            | Codi de Barres                                |
|                                                                            | Enviar                                        |

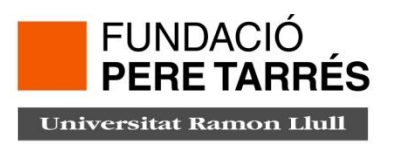

# 4. Poseu com usuari el correu electrònic del e-campus (xxxx@peretarres.url.edu) i contrasenya del mateix e-campus.

| UNIVERSITAT RA                                      | MON LLULL                           |
|-----------------------------------------------------|-------------------------------------|
| Este proveedor de identidade                        | s necesita validar su identidad. Ei |
| Introdueix les teves co<br>xxxxx@peretarres.url.edu | redencials d'accés                  |
| •••••                                               | @                                   |
| Contraseña olvidada                                 |                                     |
| Iniciar sesión                                      |                                     |

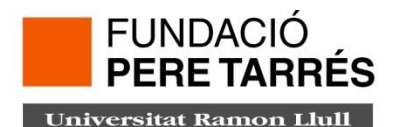

## EL MEU COMPTE DE BIBLIOTECA. Què pots fer?

- Consultar l'historial de préstecs.
- Renovar els vostres préstecs.
- Reservar llibres de totes les biblioteques de la Universitat Ramon Llull.
- Guardar cerques preferides.
- Crear Llistes.

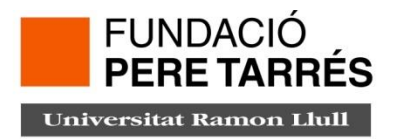

## COM CONSULTAR EL VOSTRE HISTORIAL DE PRÉSTEC?

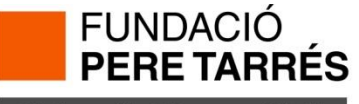

## La primera vegada connectats a "El meu compte" cal activar l'opció a través d'aquest botó:

Activar historial de lectura

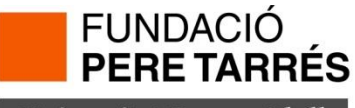

### Premer el botó "Activar historial de lectura" i consultar-lo:

|                                                             |                   | Biblioteq           | ues   Cerca per Assignatura/mòdul   Llibres-e i Revistes-e   |
|-------------------------------------------------------------|-------------------|---------------------|--------------------------------------------------------------|
| Cerca avançada                                              |                   |                     | La meva carpeta (0 articles)   El meu compte   Tancar sessió |
| < Tornar a la pàgina anterior                               |                   |                     |                                                              |
|                                                             | Biblioteca:       | Correu electrònic:  |                                                              |
| @peretarres.url.edu<br>Bloquejat fins:<br>Caduca:01-02-2024 | FESTS Pere Tarrés | @peretarres.url.edu |                                                              |
| Préstecs (2)                                                |                   |                     |                                                              |
| Reserves (0)                                                |                   |                     |                                                              |
| Les meves llistes                                           |                   |                     |                                                              |
| Historial de lectura                                        |                   |                     |                                                              |
| Cerques preferides                                          |                   |                     |                                                              |
|                                                             |                   |                     |                                                              |
|                                                             |                   |                     |                                                              |
| Activar historial de lectura                                |                   |                     | Imprimir                                                     |
| No hi ha historial de préstecs                              |                   |                     |                                                              |

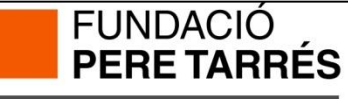

## **COM RENOVAR ELS LLIBRES QUE TINC EN PRÉSTEC?**

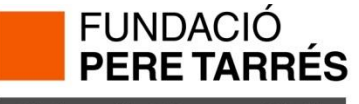

### Premeu el botó "Préstecs"

|                                                                   | Cerca avançada |                                  |                    | La meva carpeta (0 articles)   (i)   El meu compte | lancar sessió |
|-------------------------------------------------------------------|----------------|----------------------------------|--------------------|----------------------------------------------------|---------------|
| < Tornar a la pàgina anterior                                     |                |                                  |                    |                                                    |               |
| IJTTD @peretarres.url.edu<br>Bloquejat fins:<br>Caduca:01-02-2024 |                | Biblioteca:<br>FESTS Pere Tarrés | Correu electrònic: |                                                    |               |
| Préstecs (5)<br>Reserves (0)                                      |                |                                  |                    |                                                    |               |
| Les meves llistes                                                 |                |                                  |                    |                                                    |               |
| Historial de lectura                                              |                |                                  |                    |                                                    |               |
| Cerques preferides                                                |                |                                  |                    |                                                    |               |
|                                                                   |                |                                  |                    |                                                    |               |
|                                                                   |                |                                  |                    |                                                    |               |
|                                                                   |                |                                  |                    |                                                    |               |
|                                                                   |                |                                  |                    |                                                    |               |
|                                                                   |                |                                  |                    |                                                    |               |
|                                                                   |                |                                  |                    |                                                    |               |
|                                                                   |                |                                  |                    |                                                    |               |
|                                                                   |                | FUNDAC<br>PERE TA                | CIÓ<br>Arrés       |                                                    |               |
|                                                                   |                | Universitat Rame                 | on Llull           |                                                    |               |

### A continuació visualitzeu els llibres que teniu en préstec i la data de venciment

Seleccioneu els llibres que us interessa renovar.

Premeu el botó "renovar tot" o "renovar marcats" i us apareixerà la nova data de devolució dels llibres i les vegades que s'han renovat.

Atenció:

➢ Per demanar la renovació cal que hagi passat un termini de 7 dies des de la data de préstec.

Si un llibre té reserves el sistema **no** us permetrà la renovació automàtica.

El número màxim de renovacions són 6.

|                                                    | 5 exemplars prestats                                                                          |                   |                                       |                   |  |  |  |
|----------------------------------------------------|-----------------------------------------------------------------------------------------------|-------------------|---------------------------------------|-------------------|--|--|--|
| RENOVAR                                            | ТІ́ТОЬ                                                                                        | CODI DE<br>BARRES | ESTAT                                 | TOPOGRÀFIC        |  |  |  |
|                                                    | El Hòbbit : o viatge d'anada i tornada / J.R.R. Tolkien ;<br>traducció de Francesc Parcerisas | 10151000007065    | VENÇ EL 15-09-20<br>Renovat 3 vegades | 841.48"19"<br>TOL |  |  |  |
|                                                    | La Regenta / Leopoldo Alas, "Clarin" ; edicion e<br>introduccion de Mariano Baquero Goyanes   | 10151000310040    | VENÇ EL 15-09-20<br>Renovat 1 vegada  | 860-3 CLA         |  |  |  |
|                                                    | Lazarillo de Tormes / al cuidado de Miguel Requena                                            | 1303000034589     | VENÇ EL 15-09-20                      | 860 Laz           |  |  |  |
|                                                    | Nada / Carmen Laforet ; comentado por Rosa Navarro<br>Durán                                   | 10151000312991    | VENÇ EL 15-09-20                      | 860-3 LAF         |  |  |  |
|                                                    | Portàtils - Facultat Pere Tarrés<br>5                                                         | 10191000011378    | VENÇ EL 15-09-20                      | PC0608005         |  |  |  |
| Ordenar per                                        | Ordenar per Comande Renovar tot Renovar marcats                                               |                   |                                       |                   |  |  |  |
| FUNDACIÓ<br>PERE TARRÉS<br>Universitat Ramon Llull |                                                                                               |                   |                                       |                   |  |  |  |

## COM RESERVAR UN LLIBRE DE LES BIBLIOTEQUES URL?

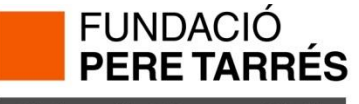

- 1. Entreu al web de la Biblioteca: https://www.peretarres.org/biblioteca
- 2. Premeu el botó "Renovacions i Reserves"
- 3. Validar-vos amb les dades del e-campus

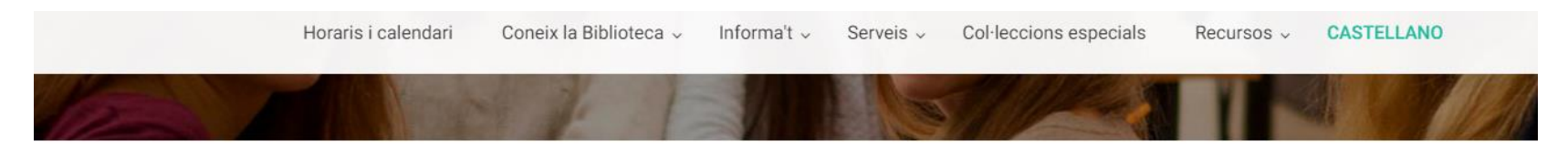

La Biblioteca de la Fundació Pere Tarrés està especialitzada en ciències socials i, concretament, en aquelles temàtiques afins al treball social, l'educació social i l'educació en el lleure.

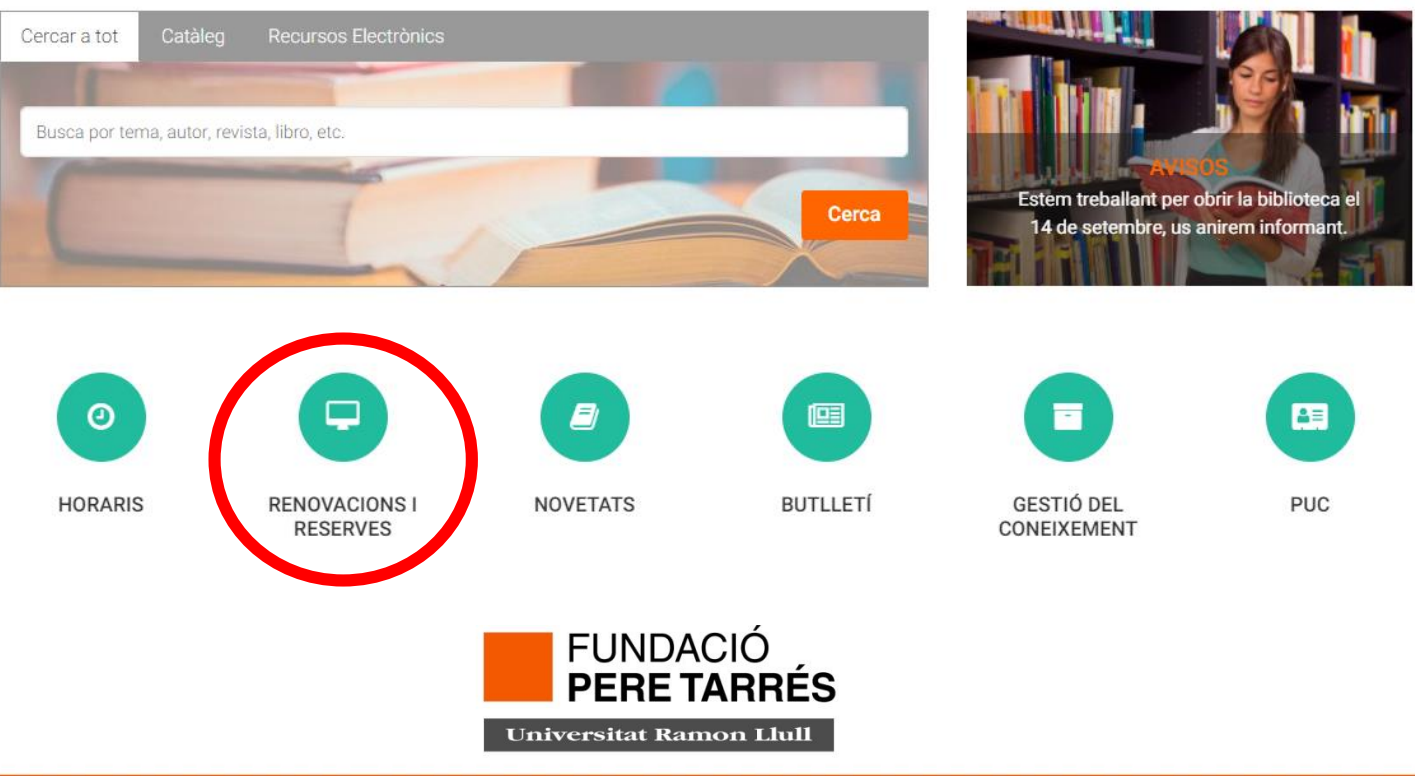

### 4. Fer la cerca:

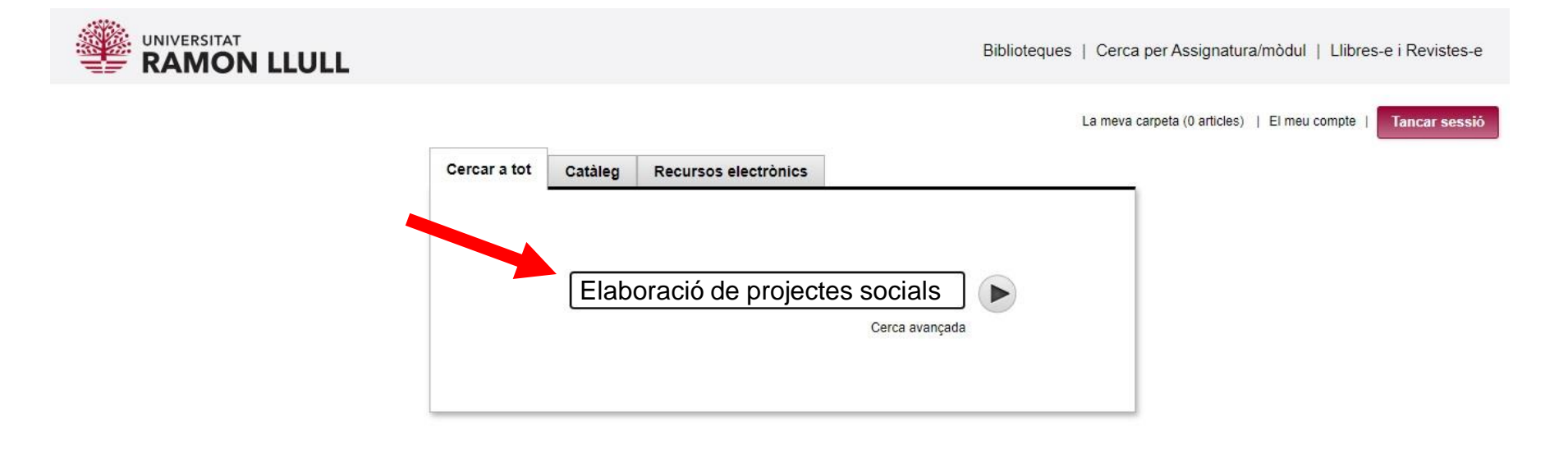

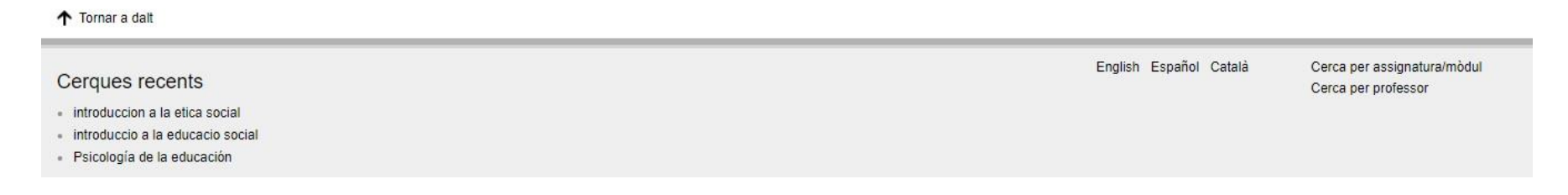

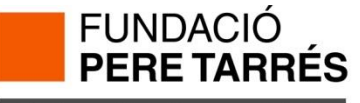

### 5. Escolliu el registre que us interessa i premeu a sobre el títol:

|                                                           | RSITAT                    | LULL                                                |                                                                                                    |                                                                                        | Biblioteques                                            | Cerca per A     | ssignatura/mòdul          | Llibres-e i Revistes-e |
|-----------------------------------------------------------|---------------------------|-----------------------------------------------------|----------------------------------------------------------------------------------------------------|----------------------------------------------------------------------------------------|---------------------------------------------------------|-----------------|---------------------------|------------------------|
| Elaboració de                                             | e projectes               | S SOCIAIS<br>Cerca avançada                         |                                                                                                    |                                                                                        |                                                         | La meva carpeta | (0 articles)   El meu col | mpte   Tancar sessió   |
| Cercar a tot                                              | Catàleg                   | Recursos electrònics                                |                                                                                                    |                                                                                        |                                                         |                 |                           |                        |
| Resultats 1 - 2                                           | 25 del 398                | per a Elaboració de p                               | projectes socials                                                                                           |                                                                                        |                                                         |                 |                           | PUC 2                  |
| Ordenat per Rellevà                                       | incia   Data              |                                                     |                                                                                                    |                                                                                        |                                                         |                 |                           |                        |
|                                                           | <b>.</b>                  | Elaboració o<br>Gisela Riber<br>Riberas Gisela      | de projectes socials : dissen<br>ras, Jesús Vilar, Pere Mora                                                | y i avaluació de les accions s                                                         | ocioeducatives /                                        |                 | Reservar                  |                        |
| Recursos ele                                              | ctrònics (396)            |                                                     | 013                                                                                                    |                                                                                        |                                                         | Acc             | ons addicionals:          |                        |
| Peer Revie                                                | et<br>wed                 | Exemplars a F                                       | ESTS Pere Tarrés. Sala (4.4 RIB) i 5+ m                                                                     | ies veure tot                                                                          |                                                         |                 | Em v                      |                        |
| Recuperat a     Títol (1)                                 |                           | 🔣 Bibliografia                                      | recomanada                                                                                                  |                                                                                        |                                                         |                 |                           |                        |
| Biblioteca FESTS Pere IOS (1)                             | Ta <mark>rrés (</mark> 2) | Elaboració o<br>Jardí Baños, Ann                    | de projectes socials                                                                                        |                                                                                        |                                                         |                 | Text complet a RACO       |                        |
| Blanquerna (1)<br>La Salle (1)<br>Biblioteca Epi<br>més > | l)<br>Iscopal (1)         | Academic Jo<br>transformació so<br>transformació so | ournal   Educació social. Revista d'inter<br>cial; p. 169-170Educació social: revista d<br>cial; p. 169-170 | venció socioeducativa; Núm. 55 (2013): C<br>l'intervenció sòcioeducativa; Núm. 55 (201 | crisi, moviments socials i<br>13): Crisi, moviments soc | Acci<br>cials i | ons addicionals:          |                        |

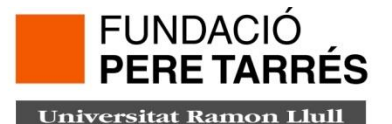

### 6. Cursar la petició:

Observeu les dades Localització, Estat, Tipus de préstec. Per saber la disponibilitat dels exemplars, i a quina biblioteca es troben.

### 7. Premeu a "Reservar"

Cornar als resultats

| Elaboració de projectes socials : disseny i avaluació de les accions socioeducatives /<br>Gisela Riberas, Jesús Vilar, Pere Mora | Reservar             |
|----------------------------------------------------------------------------------------------------|----------------------|
| Riberas, Gisela                                                                                                    | Accions addicionals: |
| Tlibre   Claret   2013                                                                                                    | 🔐 🖂 👯 💿              |
| Exemplars a FESTS Pere Tarrés. Sala (4.4 RIB) i 5+ més                                                                           |                      |

III Bibliografia recomanada

Exemplars 

només mostrar els disponibles

| Localització               | Signatura  | Volum | Estat      | Tipus de préstec | Nota |
|----------------------------|------------|-------|------------|------------------|------|
| FESTS Pere Tarrés. Sala    | 4.4 RIB    |       | DISPONIBLE | NORMAL           |      |
| FESTS Pere Tarrés. Sala    | 4.4 RIB    |       | DISPONIBLE | NORMAL           |      |
| FESTS Pere Tarrés. Sala    | 4.4 RIB    |       | DISPONIBLE | NORMAL           |      |
| FESTS Pere Tarrés. Sala    | 4.4 RIB    |       | DISPONIBLE | NORMAL           |      |
| FESTS Pere Tarrés. Sala    | 4.4 RIB    |       | DISPONIBLE | NORMAL           |      |
| + Veure la resta d'exempla | ars/volums |       |            |                  |      |

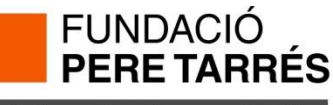

# 8. Escolliu la localització de recollida o deixeu marcada la que apareix per defecte. 9. Premeu "Enviar"

< Tornar als resultats

| Riberas, Gisela                                                                                            | 2013<br>ere Tarrés. Sala (4                              | .4 RIB) i 5+ més                                                 |                                                |      | Escolliu localització de recollida: |
|----------------------------------------------------------------------------------------------------|----------------------------------------------------------|------------------------------------------------------------------|------------------------------------------------|------|-------------------------------------|
| M Dibiografia recorriar                                                                                    | laua                                                     |                                                                  |                                                |      |                                     |
| Exemplars 🗆 no                                                                                             | omés mostrar els (                                       | isponibles                                                       |                                                |      |                                     |
| Exemplars 🗆 no                                                                                             | Signatura Vo                                             | isponibles                                                       | Tipus de préstec                               | Nota |                                     |
| Exemplars no<br>.ocalització<br>FESTS Pere Tarrés. Sala                                                    | omés mostrar els (<br>Signatura Vo<br>4.4 RIB            | isponibles<br>Ium Estat<br>DISPONIBLE                            | Tipus de préstec<br>NORMAL                     | Nota |                                     |
| Exemplars no<br>.ocalització<br>ESTS Pere Tarrés. Sala<br>ESTS Pere Tarrés. Sala                           | Signatura Vo<br>4.4 RIB<br>4.4 RIB                       | isponibles<br>um Estat<br>DISPONIBLE<br>DISPONIBLE<br>DISPONIBLE | Tipus de préstec<br>NORMAL<br>NORMAL           | Nota |                                     |
| Exemplars no<br>.ocalització<br>ESTS Pere Tarrés. Sala<br>ESTS Pere Tarrés. Sala<br>ESTS Pere Tarrés. Sala | Signatura Vo<br>4.4 RIB<br>4.4 RIB<br>4.4 RIB<br>4.4 RIB | isponibles<br>um Estat<br>DISPONIBLE<br>DISPONIBLE<br>DISPONIBLE | Tipus de préstec<br>NORMAL<br>NORMAL<br>NORMAL | Nota |                                     |

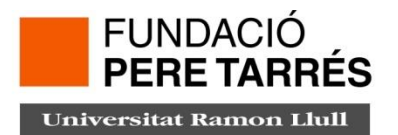

### 10. Rebre missatge de confirmació

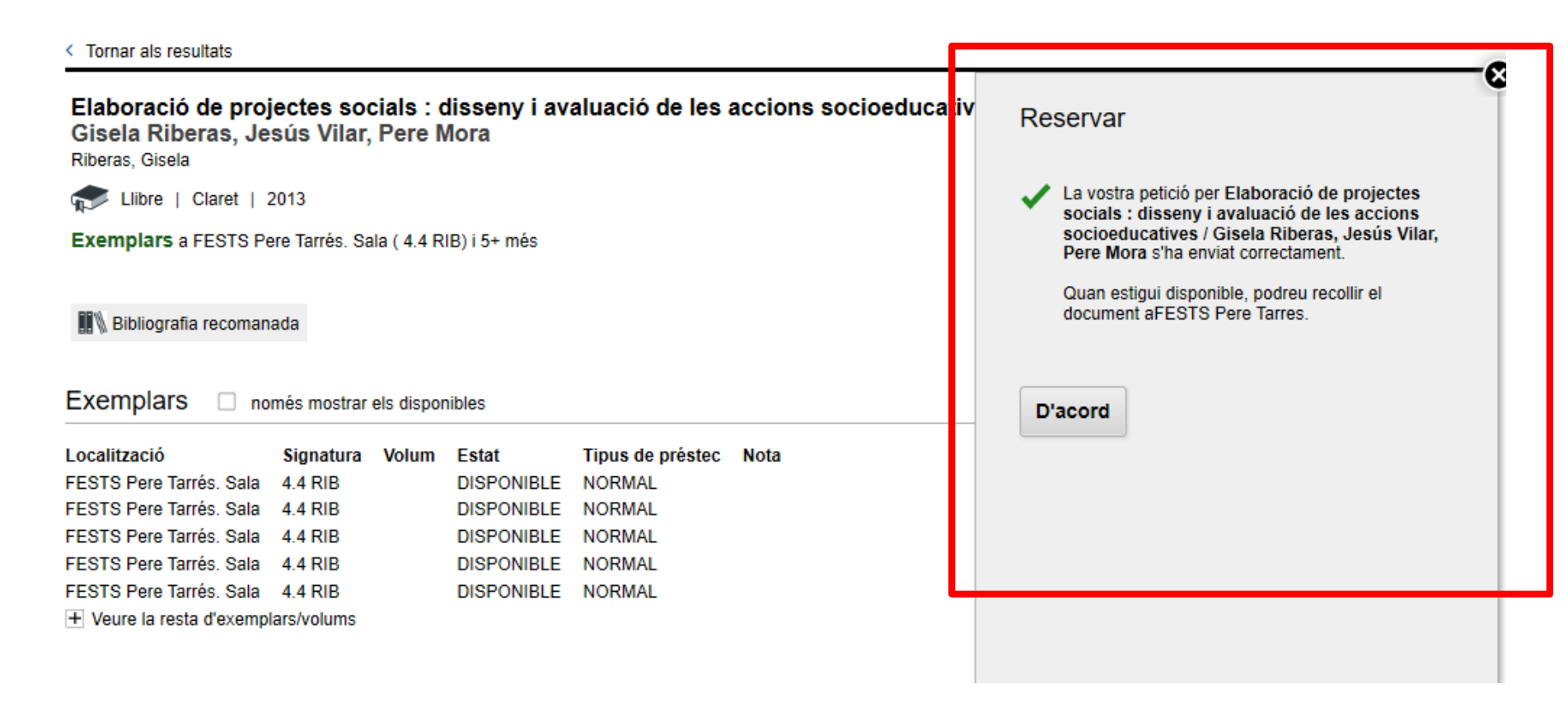

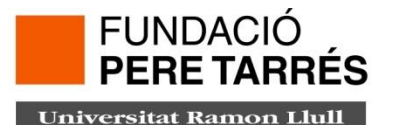

### **IMPORTANT**

- Es pot reservar els documents que tenen estat "DISPONIBLE " i els que tenen estat "PRESTAT" (exemple: VENÇ EL 15-09-20).
- No es pot fer reserves si el llibre està amb altres estats, com per exemple:
- AFIRMAN DEVUELTO
- EXCLUIDO PRESTAMO
- NOVEDAD
- EXTRAVIADO
- PERD Y PAGADO
- ENCUADERNADOR
- PROC. TÉCNICO
- PUC RECIBIDO
- RECLAMADO
- BUSCÁNDOLO
- EN REPARACIÓN
- EXPOSICIÓN

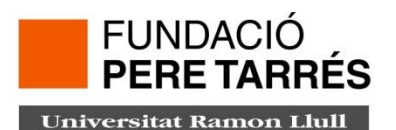

Una vegada el llibre estigui disponible a la biblioteca on l'has sol·licitat, rebràs un correu electrònic. Tens 4 dies per recollir-lo.

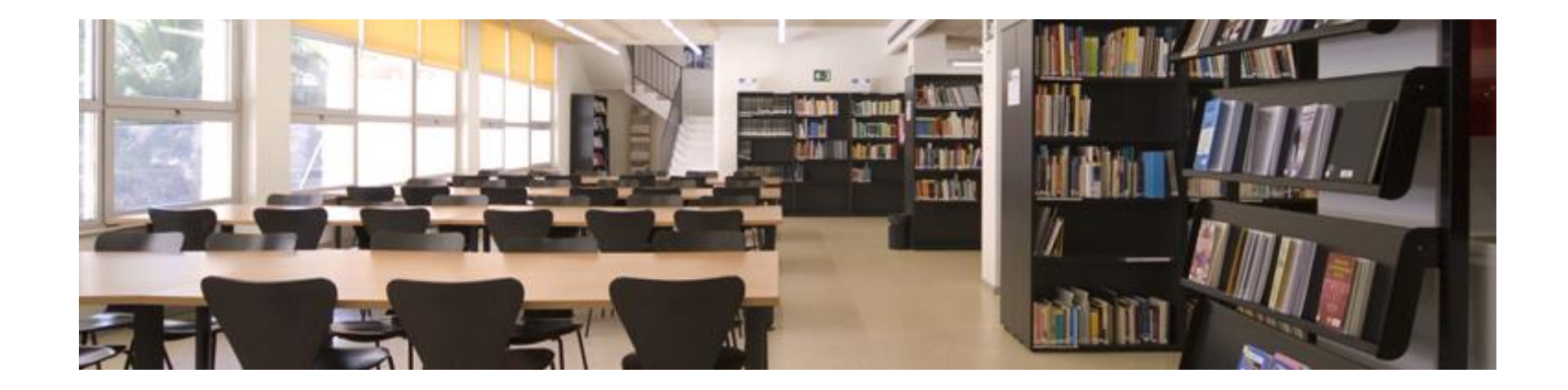

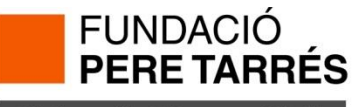

### On pots consultar l'estat de la teva reserva?

A "El meu compte" pots consultar l'estat de la teva reserva

|                      |                                        |                   | Bibliot        | eca:<br>S Pere Tarrés | Correu electrònic: |
|----------------------|----------------------------------------|-------------------|----------------|-----------------------|--------------------|
| Editar el compte     |                                        |                   |                |                       |                    |
| Práctors (2)         |                                        |                   |                |                       |                    |
| Reserves (1)         |                                        |                   |                |                       |                    |
| Les meves llistes    |                                        |                   |                |                       |                    |
| Historial de lectura |                                        |                   |                |                       |                    |
| Cerques preferides   |                                        |                   |                |                       |                    |
|                      |                                        |                   |                |                       |                    |
|                      |                                        |                   |                |                       |                    |
|                      |                                        |                   |                |                       |                    |
|                      |                                        |                   |                |                       |                    |
|                      | Ordenar per data de petició de reserva | Ordenar per estat | Cancel-lar tot | Cancel Seleccionat    |                    |
|                      |                                        |                   |                |                       |                    |
|                      |                                        | 1                 | reserva        |                       |                    |
|                      |                                        |                   |                |                       |                    |

| ordenar per data |                                                                                                    | Cancer lar tot     | Calleer Deleccionat          |                                                      |
|------------------|----------------------------------------------------------------------------------------------------|--------------------|------------------------------|------------------------------------------------------|
|                  |                                                                                                    | 1 reserva          |                              |                                                      |
| CANCEL·LAR       | TÍTOL                                                                                                    | ESTAT              | LOCALITZACIÓ DE<br>RECOLLIDA | CANCEL·LAR LA<br>RESERVA SI NO ESTÀ<br>DISPONIBLE EL |
|                  | Elaboració de projectes socials : disseny i<br>avaluació de les accions socioeducatives /<br>Gisela Riberas, Jesús Vilar, Pere Mora | 1 de 1<br>reserves | FESTS Pere Tarres            | 08-12-20                                             |
| Ordenar per data | de petició de reserva Ordenar per estat                                                                                             | Cancel·lar tot     | Cancel Seleccionat           |                                                      |
|                  | F                                                                                                    | UNDACIO            | Ó<br>RRÉS                    |                                                      |
|                  | Univer                                                                                                    | rsitat Ramon       | Llull                        |                                                      |

## **COM GUARDAR CERQUES PREFERIDES?**

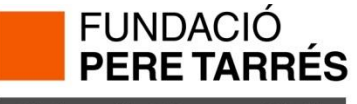

### 1. Accediu des de: <u>http://cataleg.url.edu/</u>

### 2. Per guardar-les, primer cal logar-se

Si acostumeu a cercar al catàleg informació sobre un mateix autor o matèria, podeu guardar aquesta cerca tot activant el botó "**Guardar com a cerca favorita**". Això us evitarà haver d'introduir la cerca cada cop, així com consultar el material nou més ràpidament.

- Entreu a "El meu compte".
- Seleccioneu l'opció "Cercar Catàleg"
- Cerqueu el vostre autor, matèria o títol preferit o bé realitzeu una Cerca avançada limitant per tipus de material, idioma, any de publicació etc.
- Quan es mostrin els resultats, feu clic al botó "Guardar com a cerca favorita".

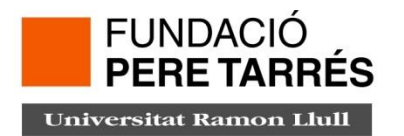

- La propera vegada que accediu a "El meu compte", podeu seleccionar l'opció
   "Cerques preferides" per visualitzar la seva llista de cerques emmagatzemades.
- Per tal d'executar la cerca ràpidament, feu clic a l'enllaç Cerca associat amb qualsevol de la llista de termes preferits.
- Si seleccioneu l'opció "Seleccionar per enviar per correu electrònic", rebreu una alerta sobre els nous materials que s'han rebut a la biblioteca que es corresponguin amb la cerca seleccionada.

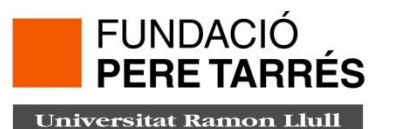

### **COM CREAR LLISTES?**

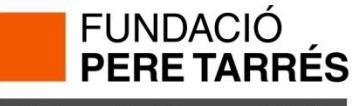

### 1. Fer una cerca en el catàleg

2. Premeu el cistell

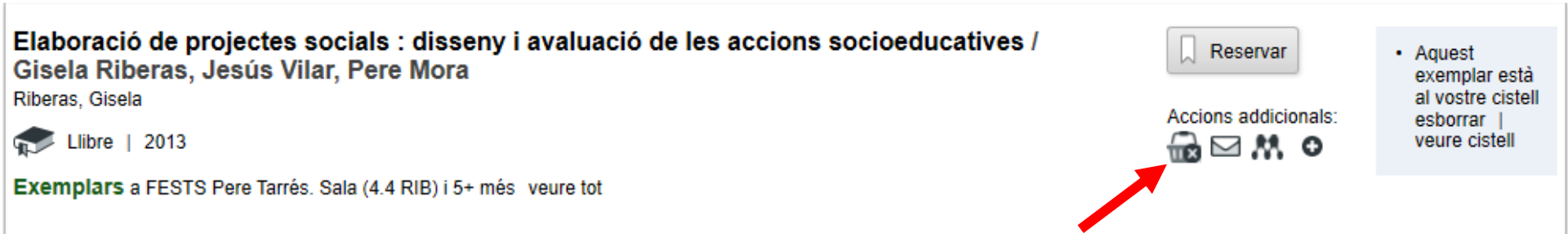

### 3. Premeu a "La meva carpeta"

| Biblioteques   Cerca per Assignatura/mòdul   Llibres-e i Revist | es-e  |
|-----------------------------------------------------------------|-------|
| La meva carpeta (1 articles) i   El meu compte   Tancar se      | essió |
| FUNDACIÓ<br>PERE TARRÉS<br>Universitat Ramon Llull              |       |

### 4. Premeu "Guardar a una llista"

< Tornar a la pàgina anterior

| 🔜 Eliminar de la carpeta 💿 Afegir etiqueta 🖂 Correu electrònic 📑 Guardar a una llista Imprimir |                                                                                                    |                      |                                                                                 |  |  |  |  |  |  |
|------------------------------------------------------------------------------------------------|----------------------------------------------------------------------------------------------------|----------------------|---------------------------------------------------------------------------------|--|--|--|--|--|--|
| Selecc                                                                                         | ionar Tot Cap                                                                                                    |                      |                                                                                 |  |  |  |  |  |  |
|                                                                                                | Elaboració de projectes socials : disseny i avaluació de les<br>accions socioeducatives / Gisela Riberas, Jesús Vilar, Pere<br>Mora<br>Riberas, Gisela | Accions addicionals: | <ul> <li>Aquest<br/>exemplar està<br/>al vostre cistell<br/>esborrar</li> </ul> |  |  |  |  |  |  |
|                                                                                                | The Claret   2013                                                                                                    |                      |                                                                                 |  |  |  |  |  |  |

#### 5. Poseu un nom a la llista

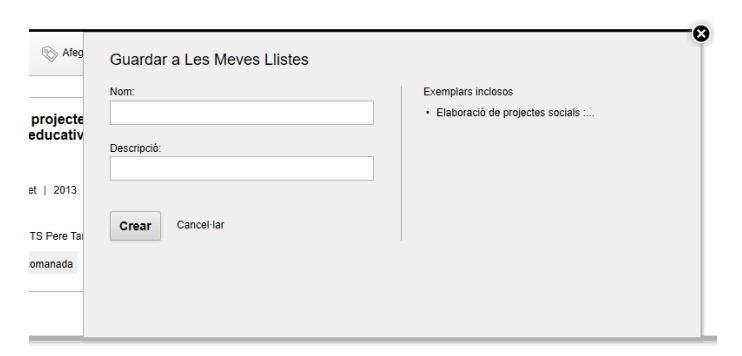

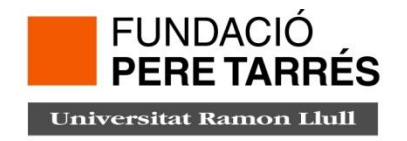

### 6. Torneu a "El meu compte" i premeu "Les meves llistes"

Podeu crear tantes llistes com vulgueu, i afegir registres o eliminar-los quan no els necessiteu

|                      |              |                  | Biblioteca                                                                                                    | a:         | Correu electrònic:      |
|----------------------|--------------|------------------|----------------------------------------------------------------------------------------------------|------------|-------------------------|
|                      |              |                  | FESTS F                                                                                                    | ere Tarrés | @peretarres.url.eo      |
| Editar el compte     |              |                  |                                                                                                    |            |                         |
|                      | _            |                  |                                                                                                    |            |                         |
| Préstecs (2)         |              |                  |                                                                                                    |            |                         |
| Reserves (0)         |              |                  |                                                                                                    |            |                         |
| Les meves llistes    |              |                  |                                                                                                    |            |                         |
| Historial de lectura |              |                  |                                                                                                    |            |                         |
| Cerques preferides   |              |                  |                                                                                                    |            |                         |
|                      |              |                  |                                                                                                    |            |                         |
|                      |              |                  |                                                                                                    |            |                         |
|                      |              |                  |                                                                                                    |            |                         |
|                      | Eliminar tot | Eliminar marcats |                                                                                                    |            |                         |
|                      |              |                  |                                                                                                    |            |                         |
|                      |              |                  | les meves llistes (1                                                                                            | )          |                         |
|                      | MARCAR       | NOM DE LA LLISTA | DESCRIPCIÓ                                                                                                    |            | DATA<br>D'ACTUALITZACIO |
|                      |              | Prova (1)        |                                                                                                    |            | 10-09-2020              |
|                      |              |                  |                                                                                                    |            |                         |
|                      | Eliminar tot | Eliminar marcats |                                                                                                    |            |                         |
|                      |              |                  |                                                                                                    |            |                         |
|                      |              |                  |                                                                                                    |            |                         |
|                      |              |                  | FUNDACIÓ                                                                                                    |            |                         |
|                      |              |                  | PERE TARRÉS                                                                                                    |            |                         |
|                      |              |                  |                                                                                                    |            |                         |
|                      |              |                  | the second second second second second second second second second second second second second second second se |            |                         |

## www.peretarres.url.edu

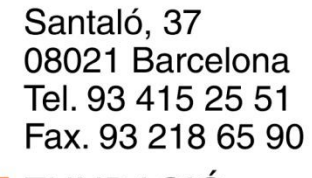

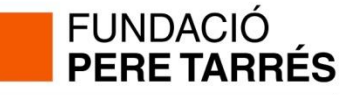